# How-to Register for Classes using Self-Service

#### 1. Open Self-Service by clicking Students and then Self Service. https://discover.trinitydc.edu/

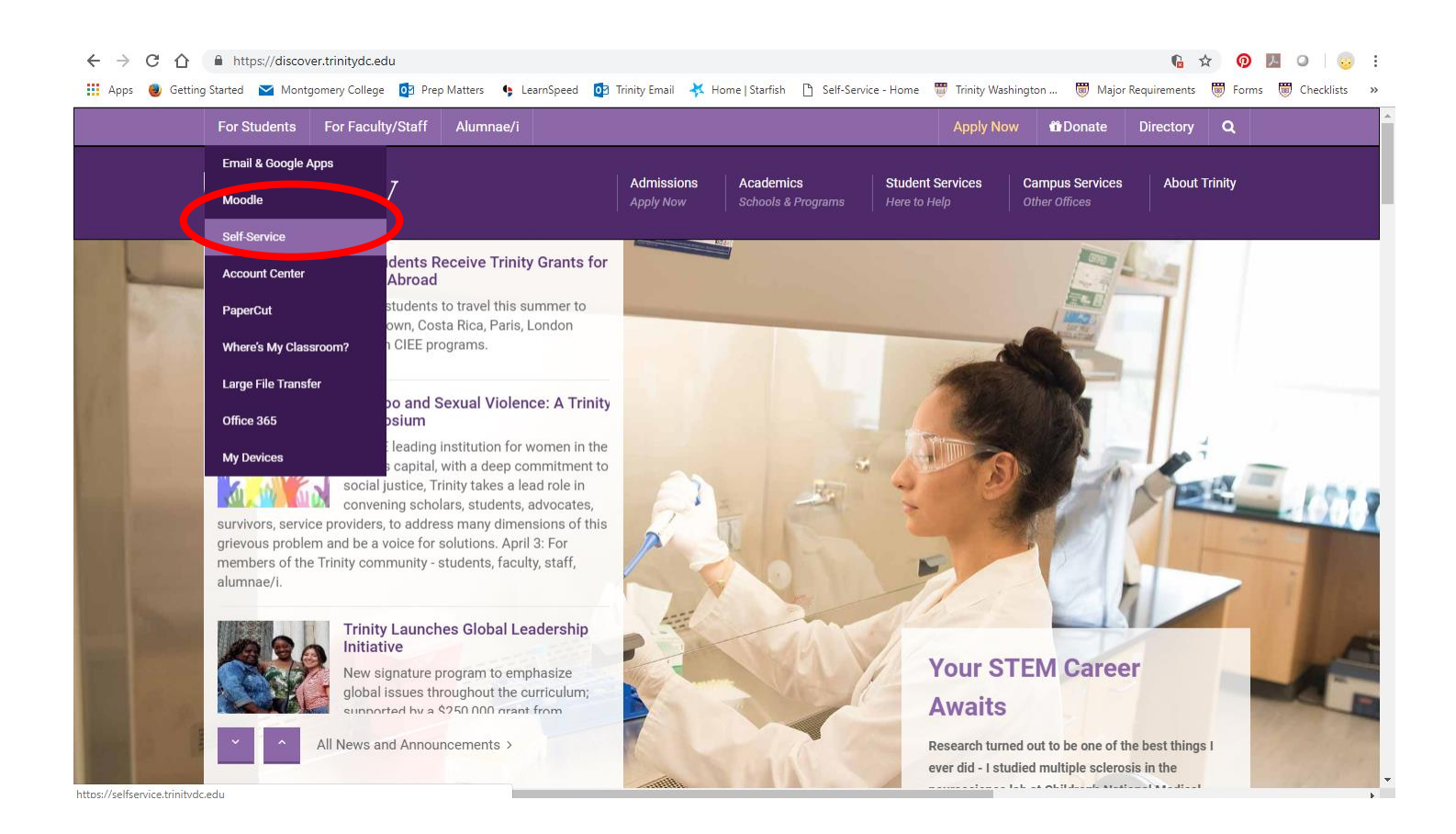

#### 2. Log-in using your Trinity username and password:

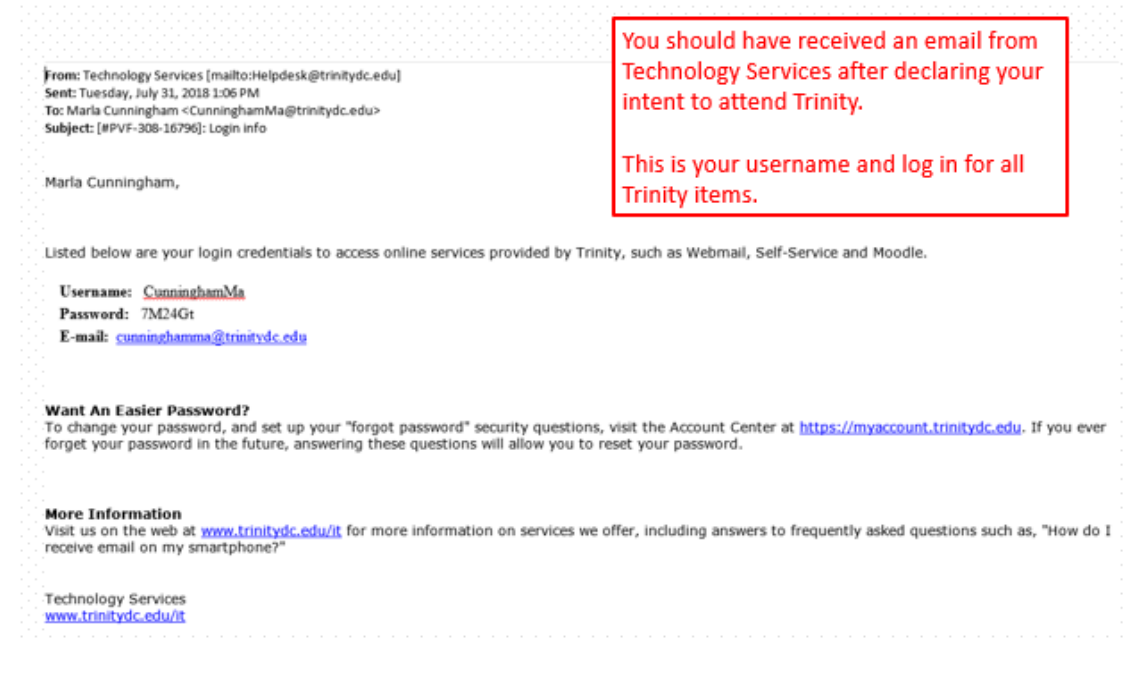

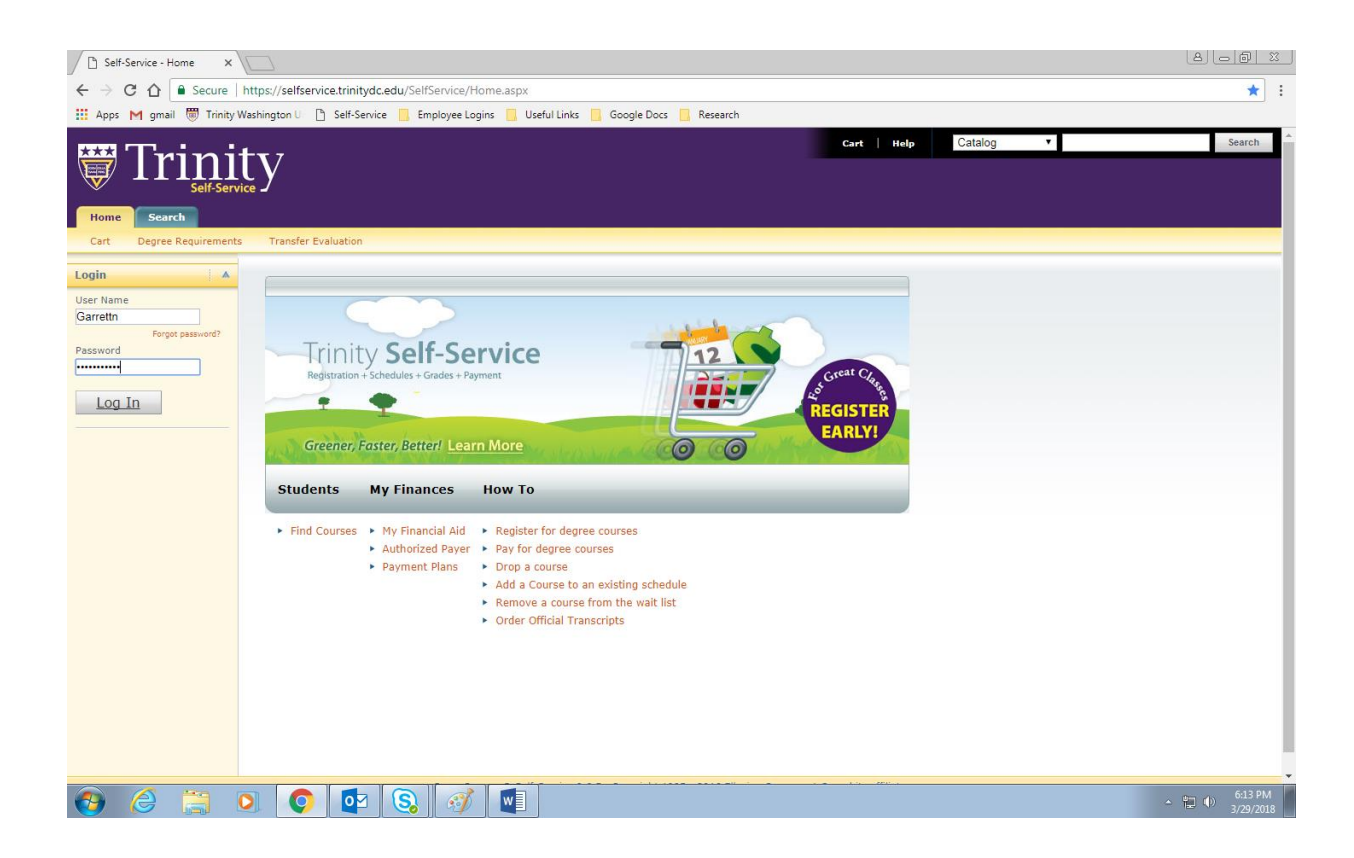

#### 3. Click Agree:

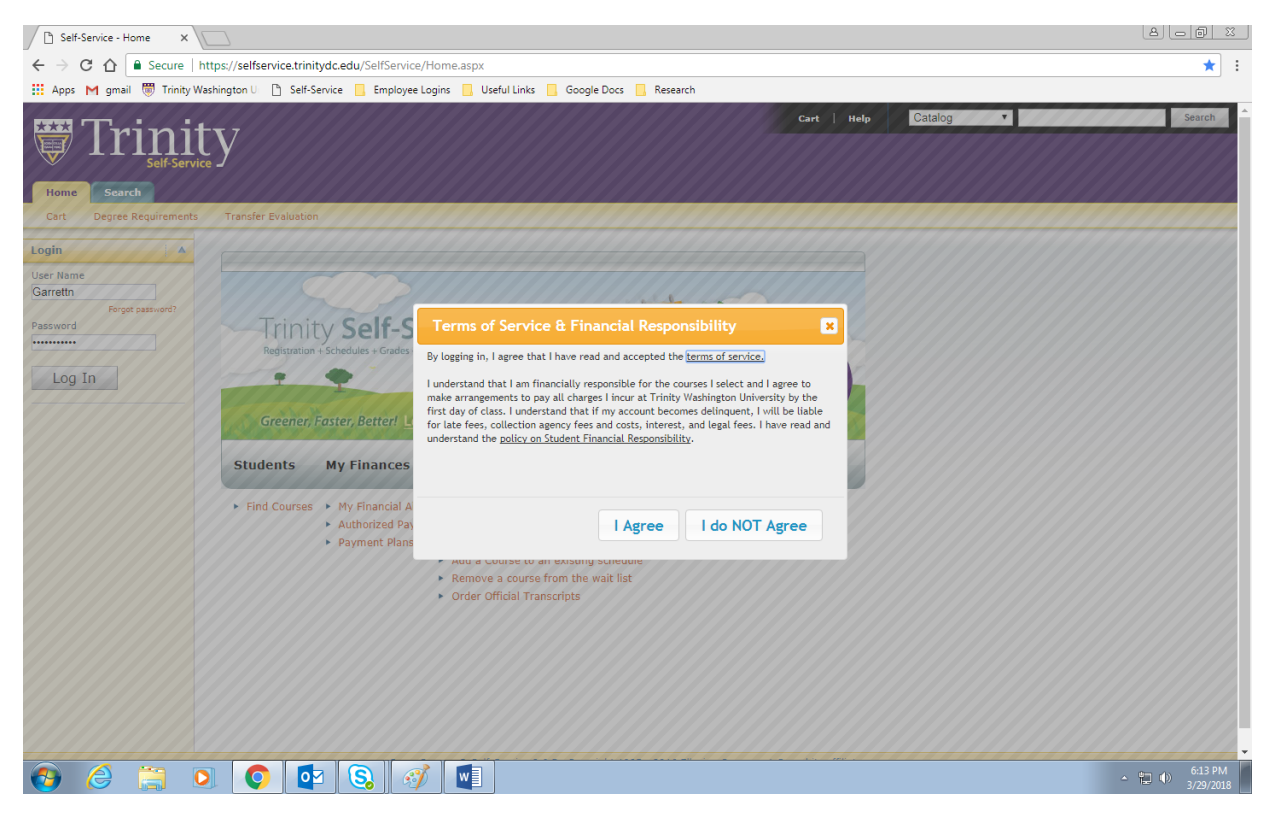

### 4. Click Find Courses:

| Self-Service - Home X            |                                                                                            |                                                                                       |                                                                                                    |           |        |
|----------------------------------|--------------------------------------------------------------------------------------------|---------------------------------------------------------------------------------------|----------------------------------------------------------------------------------------------------|-----------|--------|
| ← → C ☆ B Secure   https:/       | //selfservice.trinitydc.edu/SelfService/H                                                  | lome.aspx                                                                             |                                                                                                    |           | * :    |
| 🚻 Apps M gmail 👼 Trinity Washing | ton U 📋 Self-Service 📙 Employee Lo                                                         | gins 📙 Useful Links 📘                                                                 | 📙 Google Docs 📃 Research                                                                                                    |           |        |
| Trinity                          | 7<br>Welcome Noni (Garrettn)                                                               |                                                                                       | Cart   Help   Log Ou                                                                                                    | Catalog • | Search |
| Home Register Advising           | Classes Department Sea                                                                     | ch My Profile                                                                         |                                                                                                    |           |        |
| Cart Degree Requirements T       | ransfer Evaluation                                                                         |                                                                                       |                                                                                                    |           |        |
|                                  | Trinity Self-Se<br>Registration + Schedules + Grades + Pa<br>Greener, Faster, Better! Lean | n More                                                                                | 12<br>REGISTER<br>EARLY!                                                                                                    |           |        |
|                                  | Students Faculty                                                                           | My Finances                                                                           | How To                                                                                                    |           |        |
|                                  | Find Courses     Student Advising     Register     View Schedule                           | <ul> <li>My Financial Aid</li> <li>Authorized Payer</li> <li>Payment Plans</li> </ul> | <ul> <li>Register for degree courses</li> <li>Pay for degree courses</li> <li>Drop a course</li> <li>Add a Course to an existing schedule</li> <li>Remove a course from the wait list</li> <li>Order Official Transcripts</li> </ul> |           |        |

- 5. To look up classes:
  - Enter the course code, for example CRS 101 or BIOL 101
  - Select Registration Type: Degree Courses
  - Select the Period: Fall 2019
  - Select Session: Day (Pre-Nursing students: to register for HPNU 120, leave the session blank)
  - Click SEARCH

| Self-Service - Section Sea X      |                                                                                                    | <u> </u> |
|-----------------------------------|----------------------------------------------------------------------------------------------------|----------|
| ← → C ☆ 🔒 Secure                  | https://selfservice.trinitydc.edu/SelfService/Search/SectionSearch.aspx                                                                                                    | ☆ :      |
| 🗰 Apps M gmail 👼 Trinity V        | r Washington U 🕒 Self-Service 📙 Employee Logins 📙 Useful Links 📃 Google Docs 📙 Research                                                                                                    |          |
|                                   | Cart   Help   Log Out Catalog V                                                                                                    | Search   |
| Self-Serv                         | vice y Welcome Noni (Garrettn)                                                                                                    |          |
| Home Register Adv                 | vising Classes Department Search My Profile                                                                                                    |          |
| Course Catalog Section Se         | iearch                                                                                                    |          |
| Related Links                     | Section Search                                                                                                    |          |
| Academic Plan<br>Online Bookstore | Basic Search Advanced Search                                                                                                    |          |
|                                   | Keywords     Course Code     Registration Type       CRS 101     Image: Course Courses in Courses in Courses i |          |
|                                   | Period Session 2018 Fall V Day V Search Clear                                                                                                    |          |
|                                   | Results Per Page 1                                                                                                    | D V      |
|                                   | PowerCampus® Self-Service 8.6.5 · Copyright 1995 - 2016 Ellucian Company L.P. and its affiliates.                                                                                                    |          |

## 6. Choose the class you want to take:

| Self-Service - Section Sea ×      |                       |                                                                                      |                          |                  |                  |                   |                                                                                                    |                                          | 8     | 0 11                 |
|-----------------------------------|-----------------------|--------------------------------------------------------------------------------------|--------------------------|------------------|------------------|-------------------|----------------------------------------------------------------------------------------------------|------------------------------------------|-------|----------------------|
| ← → C ☆ 🔒 Secure                  | https://selfservice.t | rinitydc.edu/SelfService/Search                                                      | h/SectionSearch.asp      | px?sort=Course   | Id&eventid=CRS   | 5+101&type=Trac   | l&year=2018&te                                                                                                    | rm=FALL&session=DAY&nur                  | n=10  | ☆ :                  |
| 🔢 Apps M gmail 👼 Trinity V        | Washington U 🗋 Se     | elf-Service 📙 Employee Logins                                                        | 📙 Useful Links 📃         | Google Docs      | Research         |                   |                                                                                                    |                                          |       |                      |
| Trini<br>Self-Serv                | ty<br>ice Welcome N   | oni (Garrettn)                                                                       |                          |                  |                  | Cart   Help       | Log Out                                                                                                    | Catalog •                                |       | Search               |
| Home Register Adv                 | rising Classes        | Department Search                                                                    | My Profile               |                  |                  |                   |                                                                                                    |                                          |       |                      |
| Course Catalog Section Se         | arch                  |                                                                                      |                          |                  |                  |                   |                                                                                                    |                                          |       |                      |
| Options 🔺                         | Section Se            | arch                                                                                 |                          |                  |                  |                   |                                                                                                    |                                          |       |                      |
| Open Sections Only New Search     | Found 20 resul        | Its for Course Code = 'CRS 101'                                                      | ' and Registration T     | Nne = 'Tradition | al' and Period = | '2018 Fall' and S | ession = 'Dav'                                                                                                    | <ul> <li>Back to Registration</li> </ul> |       | - 1                  |
| P Refine Search                   |                       |                                                                                      | una registration i       | ype multion      |                  | 2010 101 010 0    | coston buy.                                                                                                    |                                          |       | - 1                  |
| Sort By                           |                       |                                                                                      |                          |                  |                  |                   |                                                                                                    |                                          |       |                      |
| Course ID V Sort                  | Showing 1 -           | 10 of 20                                                                             |                          |                  |                  |                   |                                                                                                    |                                          |       |                      |
| Results Per Page                  |                       | Course                                                                               | Date                     | Session          | Credits          | Fees              | Schedule                                                                                                    | Available<br>Seats                       |       |                      |
| Legend<br>Closed<br>Related Links | E Instructors:        | Critical Reading and Writing<br>Seminar I<br>CRS 101/Lecture/1                       | 8/27/2018 -<br>12/7/2018 | 2018 Fall Day    | 4.000            |                   | Friday 12:00<br>PM - 12:50 PM;<br>Location to be<br>announced<br>Mon Wed 12:00<br>PM - 1:15 PM;<br>Location to be<br>announced | 18 of 18                                 |       |                      |
| Online Bookstore                  | Instructors:          | Critical Reading and Writing<br>Seminar I<br>CRS 101/Lecture/10<br>Instructor, Staff | 8/27/2018 -<br>12/7/2018 | 2018 Fall Day    | 4.000            |                   | Friday 1:30 PM<br>- 2:20 PM;<br>Location to be<br>announced<br>TuTh 1:30 PM -<br>2:45 PM;<br>Location to be<br>announced       | 0 of 0                                   |       |                      |
|                                   | Ē                     | Critical Reading and Writing                                                         | 8/27/2018 -              | 2018 Fall Day    | 4.000            |                   | Friday 1:30 PM                                                                                                    | 18 of 18                                 |       |                      |
|                                   | <u>م</u>              | Seminar I<br>CRS 101/Lecture/11                                                      | 12/7/2018                |                  |                  |                   | - 2:20 PM;<br>Location to be<br>announced<br>Mon Wed 1:30<br>PM - 2:45 PM;<br>Location to be<br>announced                      |                                          |       | -                    |
| 📀 🥝 🚞 !                           |                       | 💽 🔕 🛷 ।                                                                              | w                        |                  |                  |                   |                                                                                                    |                                          | · 📜 🕩 | 6:16 PM<br>3/29/2018 |

7. Click the Add button to put the class in your shopping cart:

| PowerCampus Self-Service<br>Home Register Adv | Classes       | enya (kirklandk)<br>Department My Financ                        | ces Grades               | Search            | 1y Profile     | Cart He        | lp   Log Out                                                                                                    | Catalog            |                 |
|-----------------------------------------------|---------------|-----------------------------------------------------------------|--------------------------|-------------------|----------------|----------------|----------------------------------------------------------------------------------------------------|--------------------|-----------------|
| Course Catalog Section Se                     | arch          |                                                                 |                          |                   |                |                |                                                                                                    |                    |                 |
| Options 🔺                                     | Section Se    | earch                                                           |                          |                   |                |                |                                                                                                    |                    |                 |
| Open Sections Only                            |               |                                                                 |                          |                   |                |                |                                                                                                    | Back               | to Registration |
| O New Search                                  | Found 20 resu | Its for Course Code = 'crs 101'                                 | and Registration         | Type = 'Tradition | al' and Period | = '2018 Fall'. |                                                                                                    |                    | 2               |
| Refine Search                                 |               |                                                                 |                          |                   |                |                |                                                                                                    |                    |                 |
| ort By                                        |               |                                                                 |                          |                   |                |                |                                                                                                    |                    |                 |
| Course ID V Sort                              | Showing 1 -   | 10 of 20                                                        |                          |                   |                |                |                                                                                                    |                    |                 |
| esults Per Page                               |               | Course                                                          | Date                     | Session           | Credits        | Fees           | Schedule                                                                                                    | Available<br>Seats |                 |
| egend<br>Open Closed                          | (i)           | Critical Reading and Writing<br>Seminar I<br>CRS 101/Lecture/1  | 8/27/2018 -<br>12/7/2018 | 2018 Fall Day     | 4.000          |                | Friday 12:00<br>PM - 12:50 PM;<br>Location to be<br>announced<br>Mon Wed 12:00                                              | 6 of 18            | Add             |
| elated Links                                  |               |                                                                 |                          |                   |                |                | PM - 1:15 PM;<br>Location to be<br>announced                                                                                |                    |                 |
| egistration                                   | Instructors:  | Instructor, Staff                                               |                          |                   |                |                |                                                                                                    |                    |                 |
| cademic Plan<br>nline Bookstore               |               | Critical Reading and Writing<br>Seminar I<br>CRS 101/Lecture/10 | 8/27/2018 -<br>12/7/2018 | 2018 Fall Day     | 4.000          |                | Friday 1:30 PM<br>- 2:20 PM;<br>Location to be<br>announced<br>TuTh 1:30 PM -<br>2:45 PM;<br>Location to be<br>announced    | 0 of 0             | Wait            |
|                                               | Instructors:  | Instructor, Staff                                               |                          |                   |                |                |                                                                                                    |                    |                 |
|                                               | μ.            | Critical Reading and Writing<br>Seminar I<br>CRS 101/Lecture/11 | 8/27/2018 -<br>12/7/2018 | 2018 Fall Day     | 4.000          |                | Friday 1:30 PM<br>- 2:20 PM;<br>Location to be<br>announced<br>Mon Wed 1:30<br>PM - 2:45 PM;<br>Location to be<br>announced | 15 of 18           | Add             |

- 8. You will see a pop-up that the course is added to your cart.
  - a. Add everything you need to your schedule by clicking: New Search
  - b. Once you've added all your classes, click: Proceed to Registration

| Home Register Advis<br>Course Catalog Section Sea | welcome K<br>sing Classes | enya (kirklandk)<br>Department My Finan   | ces Grades               | Search            | 1y Profile    | Cart   Help      | Log Out                      | Catalog    | Ť               | Search                                               |
|---------------------------------------------------|---------------------------|-------------------------------------------|--------------------------|-------------------|---------------|------------------|------------------------------|------------|-----------------|------------------------------------------------------|
| Options 🔺                                         | Section Se                | earch                                     |                          |                   |               |                  |                              |            |                 |                                                      |
| 🗁 Open Sections Only                              |                           |                                           |                          |                   |               |                  |                              |            |                 | My Cart                                              |
| *> ··                                             |                           |                                           |                          |                   |               |                  |                              | Back       | to Registration | Cart Items                                           |
| New Search                                        | Found 20 resu             | Its for Course Code = 'crs 101'           | and Registration         | Type = 'Tradition | al' and Perio | d = '2018 Fall'. |                              |            |                 | CRS 101/1 4.000 Cr.                                  |
| P Refrie Starch                                   |                           |                                           |                          |                   |               |                  |                              |            |                 | 8/27/2018 - 12/7/2018<br>Friday, 12:00 PM - 12:50 PM |
| v                                                 |                           |                                           |                          |                   |               |                  |                              |            |                 | Mon Wed, 12:00 PM - 1:15<br>PM                       |
| Cou se ID ▼ Sort                                  | Showing 1 -               | 10 of 20                                  |                          |                   |               |                  | Course Add                   | ed         |                 | ► Hide                                               |
| Results Per Fage                                  |                           | Course                                    | Date                     | Session           | Credits       | Fees             | our shopping cart for period |            |                 |                                                      |
|                                                   | μ.                        | Critical Reading and Writing<br>Seminar I | 8/27/2018 -              | 2018 Fall Day     | 4.000         |                  | Fi View Cart                 | Proceed to | Registration    |                                                      |
| Legend                                            |                           | CRS 101/Lecture/1                         |                          |                   |               |                  | L                            |            |                 | Cr.                                                  |
| Den losed                                         |                           |                                           |                          |                   |               |                  | Mon Wed 12:00                |            |                 | Thursday, 7:10 PM - 9:40 PM<br>Instructor, Staff     |
| Related Links                                     |                           |                                           |                          |                   |               |                  | Location to be               | 4          |                 | COUN 544/ 3.000 Cr.                                  |
| Registration                                      |                           |                                           |                          |                   |               |                  | announced                    |            |                 | Gassaway-White, Latoya                               |
| Academic Plan                                     | Instructors:              | Instructor, Staff                         |                          |                   |               |                  |                              |            |                 | COUN 547/ 3.000 Cr.<br>Tuesday, 7:10 PM - 9:40 PM    |
| Online Bookstore                                  |                           | Critical Reading and Writing<br>Seminar I | 8/2//2018 -<br>12/7/2018 | 2018 Fall Day     | 4.000         |                  | - 2:20 PM;                   | 0 of 0     | Wait            | Oprea, Luane Maria                                   |
|                                                   |                           | CRS 101/Lecture/10                        |                          |                   |               |                  | Location to be<br>announced  |            |                 |                                                      |
|                                                   |                           |                                           |                          |                   |               |                  | TuTh 1:30 PM -<br>2:45 PM;   |            |                 |                                                      |
|                                                   |                           |                                           |                          |                   |               |                  | Location to be<br>announced  |            |                 |                                                      |
|                                                   | Instructors:              | Instructor, Staff                         |                          |                   |               |                  |                              |            |                 |                                                      |
|                                                   | <b>F</b>                  | Critical Reading and Writing              | 8/27/2018 -              | 2018 Fall Dav     | 4.000         |                  | Friday 1:30 PM               | 15 of 18   | Add             |                                                      |
|                                                   | φD.                       | Seminar I<br>CRS 101/Lecture/11           | 12/7/2018                |                   |               |                  | - 2:20 PM;<br>Location to be |            | Add             |                                                      |
|                                                   |                           |                                           |                          |                   |               |                  | announced<br>Mon Wed 1:30    |            |                 |                                                      |
|                                                   |                           |                                           |                          |                   |               |                  | PM - 2:45 PM;                |            |                 |                                                      |
|                                                   |                           |                                           |                          |                   |               |                  | announced                    |            |                 |                                                      |

9. Review the classes in your cart to make sure they are correct. You are NOT registered yet, so keep going! Click: NEXT to submit your classes to your advisor for approval.

| Trini                          | tv                                       |                                                |                           |          |            |                         |                       |                          |         |                                          |         |          |
|--------------------------------|------------------------------------------|------------------------------------------------|---------------------------|----------|------------|-------------------------|-----------------------|--------------------------|---------|------------------------------------------|---------|----------|
| Self-Servi<br>ne Register Advi | <b>ce</b> J Welcome Ken<br>ising Classes | ya (kirklandk)<br>Department My Fina           | ances Grade               | s Search | My Profile |                         |                       |                          |         |                                          |         |          |
| Academic Plan Wh               | nat If?                                  |                                                |                           |          |            |                         |                       |                          |         |                                          |         |          |
| d Links                        | ~                                        |                                                |                           |          |            |                         |                       |                          |         |                                          |         |          |
| Search                         | Select Period                            | d 🕨 🕨 Review Schedule                          | Finalize                  | Complete |            |                         |                       |                          |         |                                          |         |          |
| ic Plan                        |                                          |                                                |                           |          |            |                         |                       |                          |         |                                          |         |          |
| hedule                         | Courses to Add                           |                                                |                           |          |            |                         |                       |                          |         |                                          |         |          |
| Bookstore                      | 7                                        | Course                                         | Date                      | Session  | Credits    | Credit Type             | Schedule              | 00.004 40.50             | Locati  | ion                                      | Status  |          |
|                                | 4                                        | CRS 101 / Lecture / 1                          | 8/2//2018 -<br>12/7/2018  | Day      | 4.000      | Ondergraduate<br>Credit | PM; Mon W<br>1:15 PM; | ed, 12:00 PM -           | Locatio | on to be announced<br>on to be announced | In Cart | Rem      |
|                                | Instructors:                             | Instructor, Staff                              |                           |          |            |                         |                       |                          |         |                                          |         |          |
|                                | Registered Cou                           | irses                                          |                           |          |            |                         |                       |                          |         |                                          |         |          |
|                                | Drop                                     | Course                                         | Date                      | Session  | Credits    | Credit Ty               | /pe S                 | chedule                  |         | Location                                 |         | Status   |
|                                |                                          | Career and Lifestyle -<br>COUN 538 / Lecture / | 8/27/2018 -<br>12/15/2018 | Weekly   | 3.000      | Graduate                | Credit T<br>F         | hursday, 7:10 PM<br>M;   | - 9:40  | Location to be annou                     | nced    | Register |
|                                | Instructors:                             | Instructor, Staff                              |                           |          |            |                         |                       |                          |         |                                          |         |          |
|                                |                                          | Prin Tech Assess - COUN<br>544 / Lecture /     | 8/27/2018 -<br>12/15/2018 | Weekly   | 3.000      | Graduate                | Credit N<br>F         | 1onday, 6:30 PM -<br>'M; | 9:30    | Location to be annou                     | nced    | Register |
|                                | Instructors:                             | Gassaway-White, Latoya                         |                           |          |            |                         |                       |                          |         |                                          |         |          |
|                                |                                          | Counseling and Group -<br>COUN 547 / Lecture / | 8/27/2018 -<br>12/15/2018 | Weekly   | 3.000      | Graduate                | Credit T<br>F         | uesday, 7:10 PM<br>M;    | - 9:40  | Location to be annou                     | nced    | Register |
|                                | Instructors:                             | Oprea, Luane Maria                             |                           |          |            |                         |                       |                          |         |                                          |         |          |
|                                |                                          |                                                |                           |          |            |                         |                       |                          |         |                                          | Previo  | s N      |

10. Make sure your classes say: "Awaiting Advisor Approval" under Status and hit Next one more time.

|                 | ty<br>welcome Kenya (kirklandk)               |                              | Condex Conveb III | Cart            | Help   Log Out Catal            | og 🔹                     | Se                           |
|-----------------|-----------------------------------------------|------------------------------|-------------------|-----------------|---------------------------------|--------------------------|------------------------------|
| Academic Plan W | hat If?                                       | riy Finances                 | Graues Search P   | ly Flome        |                                 |                          |                              |
| ted Links       | Select Period 🗸 Re                            | view Schedule 💽 F            | inalize Complete  |                 |                                 |                          |                              |
| emic Plan       | Updated Schedule                              |                              |                   |                 |                                 |                          |                              |
| Schedule        | Course                                        | Date Se                      | ssion Credits     | Credit Type     | Schedule                        | Location                 | Status                       |
| e Bookstore     | Career and Lifestyle -COUN<br>538 /Lecture /  | 8/27/2018 - W<br>12/15/2018  | eekly 3.000       | Graduate Credit | Thursday, 7:10 PM - 9:40 PM     | Location to be announced | Registered                   |
|                 | Instructor:                                   | Instructor, Staff            |                   |                 |                                 |                          |                              |
|                 | Prin Tech Assess -COUN 544<br>/Lecture /      | 8/27/2018 - Wo<br>12/15/2018 | eekly 3.000       | Graduate Credit | Monday, 6:30 PM - 9:30 PM       | Location to be announced | Registered                   |
|                 | Instructor:                                   | Gassaway-White, Latoya       | 1                 |                 |                                 |                          |                              |
|                 | Counseling and Group -COUN<br>547 /Lecture /  | 8/27/2018 - Wo<br>12/15/2018 | eekly 3.000       | Graduate Credit | Tuesday, 7:10 PM - 9:40 PM      | Location to be announced | Registered                   |
|                 | Instructor:                                   | Oprea, Luane Maria           |                   |                 |                                 |                          |                              |
|                 | Counseling and Group -COUN<br>547 /Lecture /2 | 8/27/2018 - Wo<br>12/15/2018 | eekly 3.000       | Graduate Credit | Wednesday, 7:10 PM - 9:40<br>PM | Location to be announced | Awaiting advisor<br>approval |
|                 | Instructor:                                   | Oprea, Luane Maria           |                   |                 |                                 |                          |                              |
|                 |                                               |                              |                   |                 |                                 |                          | Previous Nex                 |
|                 |                                               |                              |                   |                 |                                 |                          |                              |

11. All Done! Now, check in with an advisor and have them approve and finalize your Fall schedule.

| $\langle \rangle$                                                                                         | ■ selfservice.trinitydc.edu                                                                                                    |
|----------------------------------------------------------------------------------------------------|----------------------------------------------------------------------------------------------------|
| Trini<br>Self-Serv                                                                                        | Cart   Help   Log Out Catalog V<br>Vice Welcome (Jallohs)                                                                                                    |
| Home Register Clas                                                                                        | sses My Finances Grades Search My Profile                                                                                                    |
| Related Links         Section Search         Academic Plan         View Schedule         Online Bookstore | <ul> <li>Select Period Review Schedule Pinalize Complete</li> <li>You have successfully submitted your 2019/Fall schedule for Advisor approval. After your Advisor approves your schedule, you will be registered for the courses and notified.</li> <li>Modify your schedule for 2019/Fall</li> <li>Select another Registration Period</li> </ul> |
|                                                                                                    | PowerCampus® Self-Service 8.6.5 · Copyright 1995 - 2016 Ellucian Company L.P. and its affiliates.                                                                                                    |